# 802.1x DACL、ユーザごとのACL、フィルタ ID、およびデバイストラッキングの動作につい て

# 内容

| <u>はじめに</u>                                                                 |
|-----------------------------------------------------------------------------|
| <u>デバイストラッキングの理論</u>                                                        |
| <u>デバイストラッキングの設定</u>                                                        |
| <u>デバイストラッキングのテスト</u>                                                       |
| <u> バージョン 12.2.33 からのデバッグ、DHCP スヌーピングによって更新される IP デバイストラ</u><br><u>ッキング</u> |
| <u>プローブおよび ARP スヌーピング</u>                                                   |
| <u>バージョン 12.2.55 の IP デバイストラッキング:隠しコマンド</u>                                 |
| <u> バージョン 12.2.55 の IP デバイストラッキング:静的 IP の例</u>                              |
| <u>バージョン 15.x の IP デバイストラッキング</u>                                           |
| <u>Cisco IOS-XE® の IP デバイストラッキング</u>                                        |
| <u>バージョン 12.2.55 の 802.1x と DACL による IP デバイストラッキング</u>                      |
| <u>バージョン 15.x の 802.1x と DACL による IP デバイストラッキング</u><br>特定の ACL エントリ         |
| 制御方向                                                                        |
| <u>バージョン 15.x の 802.1x とユーザー単位 ACL による IP デバイストラッキング</u><br>DACL と比較した場合の違い |
| <u>バージョン 15.x の 802.1x とフィルタ ID ACL による IP デバイストラッキング</u>                   |
| <u>IP デバイストラッキング:デフォルトとベストプラクティス</u>                                        |
| <u>バージョン 15.x のインターフェイス ACL の書き換え</u>                                       |
| <u>802.1x に使用されるデフォルト ACL</u>                                               |
| <u>open モード</u>                                                             |
| <u>インターフェイス ACL が必須の場合</u>                                                  |
| <u>4500/6500 の DACL</u>                                                     |
| <u>802.1x の MAC アドレスステータス</u>                                               |
| トラブルシュート                                                                    |
| <u>関連情報</u>                                                                 |
|                                                                             |

# はじめに

このドキュメントでは、IPデバイストラッキング機能、ホストを追加および削除するトリガー、および802.1x DACLに対するデバイストラッキングの影響について説明します。

# デバイストラッキングの理論

このドキュメントでは、IP デバイス トラッキング機能の動作(ホストの追加と削除を引き起こす 動作を含む)について説明します。

また、デバイストラッキングが 802.1x ダウンロード可能アクセス制御リスト(DACL)に与える 影響についても説明します。

動作は、バージョンおよびプラットフォームによって異なります。

このドキュメントの後半では、認証、許可、およびアカウンティング(AAA)サーバーから返され、802.1x セッションに適用されるアクセス制御リスト(ACL)に焦点を当てています。

DACL、ユーザー単位 ACL、およびフィルタ ID ACL の比較も提供します。

また、ACL の書き換えとデフォルト ACL に関するいくつかの注意事項についても説明します。

デバイストラッキングでは、次の場合にエントリが追加されます。

- DHCP スヌーピングを介して新しいエントリを学習したとき。
- Address Resolution Protocol (ARP)要求を介して新しいエントリを学習したとき (ARP パ ケットから送信元 MAC アドレスと送信元 IP アドレスを読み取ったとき)。

この機能は、「ARP インスペクション」と呼ばれることもありますが、ダイナミック ARP イン スペクション(DAI)とは異なります。

この機能はデフォルトで有効であり、無効にすることはできません。ARPスヌーピングとも呼ば れますが、「debug arp snooping」を有効にすると、デバッグに表示されなくなります。

ARP スヌーピングはデフォルトで有効になっており、無効にしたり制御することはできません。

デバイストラッキングでは、ARP 要求に対する応答がない場合にエントリが削除されます(デフ ォルトでは、30 秒ごとにデバイス トラッキング テーブルの各ホストにプローブが送信されます )。

# デバイストラッキングの設定

```
ip dhcp excluded-address 192.168.0.1 192.168.0.240
ip dhcp pool POOL
    network 192.168.0.0 255.255.255.0
!
ip dhcp snooping vlan 1
ip dhcp snooping
ip device tracking
!
interface Vlan1
    ip address 192.168.0.2 255.255.255.0
ip route 0.0.0.0 0.0.0.0 10.48.66.1
!
interface FastEthernet0/1
    description PC
```

# デバイストラッキングのテスト

<#root>

BSNS-3560-1#

show ip dhcp binding

IP addressClient-ID/<br/>Hardware addressLease expirationType192.168.0.2410100.5056.994e.a1Mar 02 1993 02:31 AMAutomatic

BSNS-3560-1#

show ip device tracking all

IP Device Tracking = Enabled

| IP Address    | MAC Address      | Interface      | STATE  |
|---------------|------------------|----------------|--------|
| 192.168.0.241 | 0050.5699.4ea1 F | astEthernet0/1 | ACTIVE |

バージョン 12.2.33 からのデバッグ、DHCP スヌーピングによって更新される IP デバイストラッキング

DHCP スヌーピングはバインディングテーブルにデータを入力します。

<#root>

BSNS-3560-1#

show debugging

DHCP Snooping packet debugging is on DHCP Snooping event debugging is on DHCP server packet debugging is on. DHCP server event debugging is on. track: IP device-tracking redundancy events debugging is on IP device-tracking cache entry Creation debugging is on IP device-tracking cache entry Destroy debugging is on IP device-tracking cache events debugging is on IP device-tracking cache events debugging is on IP device-tracking cache events debugging is on O2:30:57: DHCP\_SNOOPING: checking expired snoop binding entries O2:31:12: DHCPSNOOP(hlfm\_set\_if\_input): Setting if\_input to Fa0/1 for pak. Was V11 O2:31:12: DHCPSNOOP(hlfm\_set\_if\_input): Setting if\_input to V11 for pak. Was Fa0/1 O2:31:12: DHCPSNOOP(hlfm\_set\_if\_input): Setting if\_input to Fa0/1 for pak. Was V11 O2:31:12: DHCPSNOOP(hlfm\_set\_if\_input): Setting if\_input to Fa0/1 for pak. Was V11 O2:31:1

DHCP\_SNOOPING: received new DHCP packet from input interface

(FastEthernet0/1) 02:31:12:

DHCP\_SNOOPING: process new DHCP packet, message type: DHCPREQUEST, input interface: Fa0/1, MAC da: 001f.27e6.cfc0, MAC sa: 0050.5699.4ea1, IP da: 192.168.0.2, IP sa: 192.168.0.241, DHCP ciaddr: 192.168.0.241, DHCP yiaddr: 0.0.0.0, DHCP siaddr: 0.0.0.0, DHCP giaddr: 0.0.0.0, DHCP chaddr: 0050.5699.4ea1 02:31:12: DHCP\_SNOOPING: add relay information option 02:31:12: DHCP\_SNOOPING\_SW: Encoding opt82 CID in vlan-mod-port format 02:31:12: DHCP\_SNOOPING\_SW: Encoding opt82 RID in MAC address format 02:31:12: DHCP\_SNOOPING: binary dump of relay info option, length: 20 data: 0x52 0x12 0x1 0x6 0x0 0x4 0x0 0x1 0x1 0x3 0x2 0x8 0x0 0x6 0x0 0x1F 0x27 0xE6 0xCF 0x80 02:31:12: DHCP\_SNOOPING\_SW: bridge packet get invalid mat entry: 001F.27E6.CFC0, packet is flooded to ingress VLAN: (1) 02:31:12: DHCP\_SNOOPING\_SW: bridge packet send packet to cpu port: Vlan1. 02:31:12: DHCPD: DHCPREQUEST received from client 0100.5056.994e.al 02:31:12: DHCPD: Sending DHCPACK to client 0100.5056.994e.a1 (192.168.0.241) 02:31:12: DHCPD: unicasting BOOTREPLY to client 0050.5699.4ea1 (192.168.0.241). 02:31:12: DHCP\_SNOOPING: received new DHCP packet from input interface (Vlan1) 02:31:12: DHCP\_SNOOPING: process new DHCP packet, message type: DHCPACK , input interface: Vl1, MAC da: 0050.5699.4ea1, MAC sa: 001f.27e6.cfc0, IP da: 192.168.0.241, IP sa: 192.168.0.2, DHCP ciaddr: 192.168.0.241, DHCP yiaddr: 192.168.0.241, DHCP siaddr: 0.0.0.0, DHCP giaddr: 0.0.0.0, DHCP chaddr: 0050.5699.4ea1 02:31:12: DHCP\_SNOOPING: add binding on port FastEthernet0/1 02:31:12: DHCP\_SNOOPING: added entry to table (index 189) 02:31:12: DHCP\_SNOOPING: dump binding entry: Mac=00:50:56:99:4E:A1 Ip=192.168.0.241 Lease=86400 ld Type=dhcp-snooping Vlan=1 If=FastEthernet0/1 DHCP バインディングがデータベースに追加されると、デバイストラッキングの通知がトリガー されます。

#### <#root>

02:31:12:

sw\_host\_track-ev:host\_track\_notification: Add event for host 0050.5699.4ea1,
192.168.0.241 on interface FastEthernet0/1

02:31:12: sw\_host\_track-ev:Async Add event for host 0050.5699.4ea1, 192.168.0.241
on interface FastEthernet0/1
02:31:12: sw\_host\_track-ev:MSG = 2

02:31:12: DHCP\_SNOOPING\_SW no entry found for 0050.5699.4ea1 0.0.0.1 FastEthernet0/1 02:31:12:

DHCP\_SNOOPING\_SW host tracking not found for update add dynamic (192.168.0.241, 0.0.0.0, 0050.5699.4eal) vlan 1

02:31:12: DHCP\_SNOOPING: direct forward dhcp reply to output port: FastEthernet0/1. 02:31:12:

sw\_host\_track-ev:Add event: 0050.5699.4ea1, 192.168.0.241, FastEthernet0/1

02:31:12: sw\_host\_track-obj\_create:0050.5699.4ea1(192.168.0.241) Cache entry created 02:31:12:

sw\_host\_track-ev:Activating host 0050.5699.4ea1, 192.168.0.241 on interface FastEthernet0/1

02:31:12: sw\_host\_track-ev:0050.5699.4ea1 Starting cache timer: 30 seconds

ARP プローブはデフォルトで 30 秒ごとに送信されます。

### <#root>

02:41:12: sw\_host\_track-ev:0050.5699.4ea1 Stopping cache timer
02:41:12: sw\_host\_track-ev:0050.5699.4ea1:

Send Host probe (0)

02:41:12: sw\_host\_track-ev:0050.5699.4ea1 Starting cache timer: 30 seconds 02:41:42: sw\_host\_track-ev:0050.5699.4ea1 Stopping cache timer 02:41:42: sw\_host\_track-ev:0050.5699.4ea1:

Send Host probe (1)

02:41:42: sw\_host\_track-ev:0050.5699.4ea1 Starting cache timer: 30 seconds 02:42:12: sw\_host\_track-ev:0050.5699.4ea1 Stopping cache timer 02:42:12: sw\_host\_track-ev:0050.5699.4ea1:

Send Host probe (2)

02:42:12: sw\_host\_track-ev:0050.5699.4ea1 Starting cache timer: 30 seconds 02:42:42: sw\_host\_track-ev:0050.5699.4ea1 Stopping cache timer 02:42:42:

sw\_host\_track-obj\_destroy:0050.5699.4ea1(192.168.0.241): Cache entry deleted

02:42:42: sw\_host\_track-ev:0050.5699.4ea1 Stopping cache timer

| 3 30.0110700 cisco_e6:cf:83  | Vmware_99:4e:a1 | ARP | 60 who has 192.168.0.241? теll 0.0.0.0   |
|------------------------------|-----------------|-----|------------------------------------------|
| 4 30.0111260 Vmware_99:4e:a1 | cisco_e6:cf:83  | ARP | 42 192.168.0.241 is at 00:50:56:99:4e:al |
| 5 60.0235090 Cisco_e6:cf:83  | Vmware_99:4e:al | ARP | 60 who has 192.168.0.241? Tell 0.0.0.0   |
| 6 60.0235250 Vmware_99:4e:al | Cisco_e6:cf:83  | ARP | 42 192.168.0.241 is at 00:50:56:99:4e:al |
| 7 90.0230090 Cisco_e6:cf:83  | Vmware_99:4e:al | ARP | 60 who has 192.168.0.241? Tell 0.0.0.0   |
| 8 90.0230250 Vmware_99:4e:a1 | Cisco_e6:cf:83  | ARP | 42 192.168.0.241 is at 00:50:56:99:4e:a1 |

デバイス トラッキング テーブルからエントリが削除された後も、対応する DHCP バインディン グエントリは引き続き存在します。

<#root>

BSNS-3560-1#

show ip device tracking all

IP Device Tracking = Enabled

IP Address MAC Address Interface STATE

BSNS-3560-1#

show ip dhcp binding

| IP address    | Client-ID/        | Lease expiration     | Туре      |
|---------------|-------------------|----------------------|-----------|
|               | Hardware address  |                      |           |
| 192.168.0.241 | 0100.5056.994e.al | Mar 02 1993 03:06 AM | Automatic |

ARP 応答があってもデバイス トラッキング エントリが削除される問題が存在します。

このバグはバージョン 12.2.33 で見られ、バージョン 12.2.55 または 15.x ソフトウェアでは見ら れません。

また、L2 ポート(アクセスポート)と L3 ポート(スイッチポートなし)での処理時には、いく つかの違いが存在します。

プローブおよび ARP スヌーピング

ARP スヌーピング機能によるデバイストラッキング:

<#root>

BSNS-3560-1#

show debugging

ARP:

ARP packet debugging is on Arp Snoop:

Arp Snooping debugging is on

03:43:36: sw\_host\_track-ev:0050.5699.4ea1 Stopping cache timer

03:43:36: sw\_host\_track-ev:0050.5699.4ea1: Send Host probe (0) 03:43:36:

IP ARP: sent req src 0.0.0.0 001f.27e6.cf83,

dst 192.168.0.241 0050.5699.4ea1 FastEthernet0/1

03:43:36: sw\_host\_track-ev:0050.5699.4ea1 Starting cache timer: 30 seconds 03:43:36: IP ARP: rcvd rep src 192.168.0.241 0050.5699.4ea1, dst 0.0.0.0 Vlan1

# バージョン 12.2.55 の IP デバイストラッキング:隠しコマンド

バージョン12.2の場合は、隠しコマンドを使用してアクティブにします。

#### <#root>

```
BSNS-3560-1#
```

show ip device tracking all

IP Device Tracking = Enabled IP Device Tracking Probe Count = 2 IP Device Tracking Probe Interval = 30 IP Device Tracking Probe Delay Interval = 0 IP Address MAC Address Vlan Interface STATE

ACTIVE

192.168.0.244 0050.5699.4ea1 55 FastEthernet0/1 Total number interfaces enabled: 1

Enabled interfaces:

Fa0/1

BSNS-3560-1#

ip device tracking interface fa0/48

BSNS-3560-1#

show ip device tracking all

IP Device Tracking = Enabled IP Device Tracking Probe Count = 2 IP Device Tracking Probe Interval = 30 IP Device Tracking Probe Delay Interval = 0 IP Address MAC Address Vlan Interface STATE 10.48.67.87 000c.2978.825d 1006 FastEthernet0/48 ACTIVE 10.48.67.31 020a.dada.dada 1006 FastEthernet0/48 ACTIVE 10.48.66.245 acf2.c5ed.8171 1006 FastEthernet0/48 ACTIVE 192.168.0.2440050.5699.4ea155FastEthernet0/1ACTIVE10.48.66.193000c.2997.4ca11006FastEthernet0/48ACTIVE10.48.66.1860050.5699.34311006FastEthernet0/48ACTIVE

Total number interfaces enabled: 2 Enabled interfaces:

Fa0/1, Fa0/48

# バージョン 12.2.55 の IP デバイストラッキング:静的 IP の例

この例では、PC に静的 IP アドレスが設定されています。デバッグでは、ARP 応答(MSG = 2)があるとデバイス トラッキング エントリが更新されることが示されます。

<#root>

01:03:16: sw\_host\_track-ev:0050.5699.4ea1 Stopping cache timer 01:03:16: sw\_host\_track-ev:0050.5699.4ea1: Send Host probe (0) 01:03:16: sw\_host\_track-ev:0050.5699.4ea1 Starting cache timer: 30 seconds 01:03:16: sw\_host\_track-ev:host\_track\_notification: Add event for host 0050.5699.4ea1, 192.168.0.241 on interface FastEthernet0/1, vlan 1 01:03:16: sw\_host\_track-ev:Async Add event for host 0050.5699.4ea1, 192.168.0.241 on interface FastEthernet0/1 01:03:16: sw\_host\_track-ev:

MSG = 2

01:03:16: sw\_host\_track-ev:Add event: 0050.5699.4ea1, 192.168.0.241, FastEthernet0/1 01:03:16: sw\_host\_track-ev:

0050.5699.4ea1: Cache entry refreshed

01:03:16: sw\_host\_track-ev:Activating host 0050.5699.4ea1, 192.168.0.241 on interface FastEthernet0/1 01:03:16: sw\_host\_track-ev:0050.5699.4ea1 Starting cache timer: 30 seconds

そのため、PC からのすべての ARP 要求により、デバイス トラッキング テーブル(ARP パケットからの送信元 MAC アドレスと送信元 IP アドレス)が更新されます。

バージョン 15.x の IP デバイストラッキング

802.1x の DACL などの一部の機能は LAN Lite バージョンではサポートされていないことに注意 してください(なお、Cisco Feature Navigator に常に正しい情報が表示されるわけではありませ ん)。

バージョン12.2の隠しコマンドは実行できますが、効果はありません。ソフトウェアバージョン 15.x では、IP デバイストラッキング(IPDT)は、デフォルトで、802.1x が有効になっているイ ンターフェイスについてのみ有効になります。 bsns-3750-5# show ip device tracking all IP Device Tracking = Enabled IP Device Tracking Probe Count = 3 IP Device Tracking Probe Interval = 30 IP Device Tracking Probe Delay Interval = 0 \_\_\_\_\_ IP Address MAC Address Vlan Interface STATE \_\_\_\_\_ 192.168.10.12 0007.5032.6941 100 GigabitEthernet1/0/1 ACTIVE 192.168.2.200 000c.29d7.0617 1 GigabitEthernet1/0/1 ACTIVE Total number interfaces enabled: 2 Enabled interfaces: Gi1/0/1, Gi1/0/2 bsns-3750-5# show run int g1/0/3 Building configuration... Current configuration : 38 bytes interface GigabitEthernet1/0/3 bsns-3750-5(config)# int g1/0/3 bsns-3750-5(config-if)# switchport mode access bsns-3750-5(config-if)# authentication port-control auto bsns-3750-5(config-if)# do show ip device tracking all IP Device Tracking = Enabled IP Device Tracking Probe Count = 3 IP Device Tracking Probe Interval = 30 IP Device Tracking Probe Delay Interval = 0 \_\_\_\_\_ IP Address MAC Address Vlan Interface STATE \_\_\_\_\_ 192.168.10.12 0007.5032.6941 100 GigabitEthernet1/0/1 ACTIVE 192.168.2.200 000c.29d7.0617 1 GigabitEthernet1/0/1 ACTIVE Total number interfaces enabled: 3

Enabled interfaces:

Gi1/0/1, Gi1/0/2,

802.1x設定をポートから削除すると、IPDTもそのポートから削除されます。

ポートのステータスは「DOWN」である可能性があるため、そのポートでIPデバイストラッキン グをアクティブにするには、「switchport mode access」と「authenticaion port-control auto」が 必要です。

最大インターフェイスデバイス制限は10に設定されます。

```
<#root>
```

```
bsns-3750-5(config-if)#
```

ip device tracking maximum

?

<1-10> Maximum devices

Cisco IOS-XE<sup>®</sup>の IP デバイストラッキング

この場合も、Cisco IOS バージョン 15.x と比較すると、Cisco IOS-XE 3.3 の動作が変更されています。

バージョン12.2の隠しコマンドは廃止されましたが、今度は次のエラーが返されます。

### <#root>

3850-1#

no ip device tracking int g1/0/48

% Command accepted but obsolete, unreleased or unsupported; see documentation.

Cisco IOS-XE では、すべてのインターフェイス(802.1x が設定されていないインターフェイス も)についてデバイストラッキングがアクティブになります。

<#root>

3850-1#

show ip device tracking all

Global IP Device Tracking for clients = Enabled Global IP Device Tracking Probe Count = 3 Global IP Device Tracking Probe Interval = 30

Global IP Device Tracking Probe Delay Interval = 0

| IP Address              | MAC Address         | Vlan           | Interface             | Probe-Timeout |
|-------------------------|---------------------|----------------|-----------------------|---------------|
| State So                | urce                |                |                       |               |
| 10 48 39 29             | 000c 29bd 3cfa      | ·              | CigabitEthernet1/0/   | <br>48 30     |
| ACTIVE AR               | P                   |                | digabite enerneer, of |               |
| 10.48.39.28             | 0016.9dca.e4a7      | '1             | GigabitEthernet1/0/   | 48 30         |
| ACTIVE AR               | P                   |                | - 5                   |               |
| 10.48.76.117            | 0021.a0ff.5540      | ) 1            | GigabitEthernet1/0/   | 48 30         |
| ACTIVE AR               | Р                   |                | -                     |               |
| 10.48.39.21             | 00c0.9f87.7471      | . 1            | GigabitEthernet1/0/   | 48 30         |
| ACTIVE AR               | Р                   |                |                       |               |
| 10.48.39.16             | 0050.5699.1093      | 8 1            | GigabitEthernet1/0/   | 48 30         |
| ACTIVE AR               | Р                   |                |                       |               |
| 10.76.191.247           | 0024.9769.58cf      | 20             | GigabitEthernet1/0/   | 48 30         |
| ACTIVE AR               | Р                   |                |                       |               |
| 192.168.99.4            | d48c.b52f.4a1e      | 99             | GigabitEthernet1/0/   | 12 30         |
| INACTIVE AR             | P                   |                |                       |               |
| 10.48.39.13             | 000c.296e.8dbc      | : 1            | GigabitEthernet1/0/   | 48 30         |
| ACTIVE AR               | P                   |                |                       | 40            |
| 10.48.39.15             | 0050.5699.1280      | 1 1            | GigabitEthernet1/0/   | 48 30         |
| ACIIVE AK               | P 0012 de 20 8-00   | . 1            |                       | 49 20         |
| 10.48.39.9              | 0012.da20.8CUU      | ) 1            | GigabitEthernet1/0/   | 48 30         |
|                         | r<br>6c20 560a 1664 | 1              | CiaphitEthornot1/0/   | 48 30         |
| 10.40.39.0<br>ACTTVE AD | D                   | · I            | GIGADILELIIEIIIELI/0/ | 46 50         |
| 10 48 39 11             | 000c 29e9 db25      | : 1            | CigabitEthernet1/0/   | 48 30         |
| ACTIVE AR               | P                   | · 1            | digabite enerneer, of |               |
| 10.48.39.5              | 0014.f15f.f7ca      | 1              | GigabitEthernet1/0/   | 48 30         |
| ACTIVE AR               | P                   | . –            |                       |               |
| 10.48.39.4              | 000c.2972.57bc      | : 1            | GigabitEthernet1/0/   | 48 30         |
| ACTIVE AR               | Р                   |                | -                     |               |
| 10.48.39.7              | 5475.d029.74cf      | <sup>:</sup> 1 | GigabitEthernet1/0/   | 48 30         |
| ACTIVE AR               | Р                   |                |                       |               |
| 10.48.76.108            | 001c.58de.9340      | ) 1            | GigabitEthernet1/0/   | 48 30         |
| ACTIVE AR               | Р                   |                |                       |               |
| 10.48.39.1              | 0006.f62a.c4a3      | 81             | GigabitEthernet1/0/   | 48 30         |
| ACTIVE AR               | Р                   |                |                       |               |
| 10.48.39.3              | 0050.5699.1bee      | e 1            | GigabitEthernet1/0/   | 48 30         |
| ACTIVE AR               | Р                   |                |                       |               |
| 10.48.76.84             | 0015.58c5.e8b7      | '1             | GigabitEthernet1/0/   | 48 30         |
| ACTIVE AR               |                     |                |                       | 40            |
| 10.48.39.56             | 0015.tal3.9a40      | ) 1            | GigabitEthernet1/0/   | 48 30         |
| ACIIVE AR               |                     | 1              |                       | 49 20         |
| LU.48.39.59             | UUSU.3699.10T4      | + T            | GigabitEthernet1/0/   | 48 30         |
|                         | r<br>000c 2057 c7cc | 1              | CiashitEthornot1/0/   | 48 30         |
| ΔCTT\/F ΛD              | D                   | 1 I            | Gigabitetiletilet/0/  |               |
| ACIIVE AR               | 1                   |                |                       |               |

Total number interfaces enabled: 57

Enabled interfaces:

Gi1/0/1, Gi1/0/2, Gi1/0/3, Gi1/0/4, Gi1/0/5, Gi1/0/6, Gi1/0/7, Gi1/0/8, Gi1/0/9, Gi1/0/10, Gi1/0/11, Gi1/0/12, Gi1/0/13, Gi1/0/14, Gi1/0/15, Gi1/0/16, Gi1/0/17, Gi1/0/18, Gi1/0/19, Gi1/0/20, Gi1/0/21, Gi1/0/22, Gi1/0/23, Gi1/0/24, Gi1/0/25, Gi1/0/26, Gi1/0/27, Gi1/0/28, Gi1/0/29, Gi1/0/30, Gi1/0/31, Gi1/0/32, Gi1/0/33, Gi1/0/34, Gi1/0/35, Gi1/0/36, Gi1/0/37, Gi1/0/38, Gi1/0/39, Gi1/0/40, Gi1/0/41, Gi1/0/42, Gi1/0/43, Gi1/0/44, Gi1/0/45, Gi1/0/46, Gi1/0/47,

Gi1/0/48,

```
Gi1/1/1,
Gi1/1/2, Gi1/1/3, Gi1/1/4, Te1/1/1, Te1/1/2, Te1/1/3, Te1/1/4
3850-1#$
3850-1#$
Building configuration...
Current configuration : 39 bytes
!
interface GigabitEthernet1/0/48
end
3850-1(config-if)#
ip device tracking maximum
?
<0-65535> Maximum devices (0 means disabled)
```

また、ポートあたりの最大エントリ数に制限はありません(0は無効を意味します)。

バージョン 12.2.55 の 802.1x と DACL による IP デバイストラッキング

802.1x が DACL で設定されている場合、デバイスの IP アドレスを入力するためにデバイス トラ ッキング エントリが使用されます。

次の例は、静的に設定された IP に関して機能しているデバイストラッキングを示しています。

<#root>

BSNS-3560-1#

show ip device tracking all

IP Device Tracking = Enabled IP Device Tracking Probe Count = 2 IP Device Tracking Probe Interval = 30 IP Device Tracking Probe Delay Interval = 0 IP Address MAC Address Vlan Interface STATE 192.168.0.244 0050.5699.4ea1 2 FastEthernet0/1 ACTIVE

Total number interfaces enabled: 1 Enabled interfaces: Fa0/1

次は、「permit icmp any any」DACLで構築された 802.1x セッションです。

# <#root>

BSNS-3560-1# sh authentication sessions interface fa0/1 Interface: FastEthernet0/1 MAC Address: 0050.5699.4ea1 IP Address: 192.168.0.244 User-Name: cisco Status: Authz Success Domain: DATA Security Policy: Should Secure Security Status: Unsecure Oper host mode: single-host Oper control dir: both Authorized By: Authentication Server Vlan Policy: 2 ACS ACL: xACSACLx-IP-DACL-516c2694 Session timeout: N/A Idle timeout: N/A Common Session ID: 0A3042A90000008008900C5 Acct Session ID: 0x000000D Handle: 0x19000008 Runnable methods list: Method State dot1x Authc Success <#root> BSNS-3560-1# show epm session summary EPM Session Information \_\_\_\_\_ Total sessions seen so far : 1 Total active sessions : 1 Interface IP Address MAC Address Audit Session Id: \_\_\_\_\_ FastEthernet0/1 192.168.0.244 0050.5699.4ea1 0A3042A90000008008900C5

次に、適用された ACL が示されています。

BSNS-3560-1#
show ip access-lists
Extended IP access list Auth-Default-ACL
 10 permit udp any range bootps 65347 any range bootpc 65348
 20 permit udp any any range bootps 65347
 30 deny ip any any (8 matches)
Extended IP access list xACSACLx-IP-DACL-516c2694 (per-user)
 10 permit icmp any any (6 matches)

また、fa0/1 インターフェイスの ACL も同じです。

<#root>

BSNS-3560-1#

show ip access-lists interface fa0/1

permit icmp any any

デフォルトは dot1x ACL ですが、次のようになります。

<#root>

BSNS-3560-1#

show ip interface fa0/1

FastEthernet0/1 is up, line protocol is up Inbound access list is Auth-Default-ACL

ACLでは192.168.0.244として「any」を使用することが想定されています。これは認証プロキシ では次のように動作しますが、802.1x DACLではsrc "any"はPCの検出されたIPに変更されません 。

認証プロキシの場合は、ACS からの元の ACL が 1 つキャッシュされて、show ip access-list コマ ンドで表示され、show ip access-list interface fa0/1 コマンドで特定の(特定の IP を持つユーザ ー単位の)ACL がインターフェイスに適用されます。ただし、認証プロキシではデバイス IP ト ラッキングは使用されません。

IP アドレスが正しく検出されないと、どうなるでしょうか。デバイストラッキングに無効なった 後は、次のようになります。

### <#root>

BSNS-3560-1# show authentication sessions interface fa0/1 Interface: FastEthernet0/1 MAC Address: 0050.5699.4ea1 IP Address: Unknown User-Name: cisco Status: Authz Success Domain: DATA Security Policy: Should Secure Security Status: Unsecure Oper host mode: single-host Oper control dir: both Authorized By: Authentication Server Vlan Policy: 2 ACS ACL: xACSACLx-IP-DACL-516c2694 Session timeout: N/A Idle timeout: N/A Common Session ID: 0A3042A9000000000000775

- Acct Session ID: 0x0000001 Handle: 0xB0000000
- Runnable methods list: Method State dot1x Authc Success

このため、IP アドレスは接続されませんが、DACL は引き続き適用されます。

<#root>

BSNS-3560-1#

show ip access-lists

Extended IP access list Auth-Default-ACL 10 permit udp any range bootps 65347 any range bootpc 65348 20 permit udp any any range bootps 65347 30 deny ip any any (4 matches) Extended IP access list

xACSACLx-IP-DACL-516c2694 (per-user)

10 permit icmp any any

このシナリオでは、802.1xのデバイストラッキングは必要ありません。唯一の違いは、クライア

ントの IP アドレスを事前に知ることで RADIUS アクセス要求に使用できることです。属性 8 が 付加された後は、次のようになります。

radius-server attribute 8 include-in-access-req

これはAccess-Requestに存在し、ACSではより詳細な認可ルールを作成できます。

 00:17:44:
 RADIUS(00000001):
 Send Access-Request to 10.48.66.185:1645 id 1645/27, len 257

 00:17:44:
 RADIUS:
 authenticator F8 17 06 CE C1 85 E8 E8 - CB 5B 57 96 6C 07 CE CA

 00:17:44:
 RADIUS:
 User-Name
 [1] 7
 "cisco"

 00:17:44:
 RADIUS:
 Service-Type
 [6] 6
 Framed
 [2]

 00:17:44:
 RADIUS:
 Framed-IP-Address
 [8] 6
 192.168.0.244

TrustSec には IP から SGT へのバインディングの IP デバイストラッキングも必要であることに 注意してください。

バージョン 15.x の 802.1x と DACL による IP デバイストラッキング

DACL のバージョン 15.x とバージョン 12.2.55 の違いは何でしょうか。ソフトウェアバージョン 15.x では、認証プロキシと同じように動作します。

show ip access-list コマンドを入力すると汎用 ACL が表示されますが(AAA からのキャッシュされた応答)、show ip access-list interface fa0/1 コマンドの後に、送信元の「any」がホストの送 信元 IP アドレスホスト(IP デバイストラッキングを介して認識)に置き換えられます。

次は、1 つのポート(g1/0/1)上の電話機と PC の例です(3750X 上のソフトウェアバージョン 15.0.2SE2)。

<#root>

bsns-3750-5#sh authentication sessions interface g1/0/1

Interface: GigabitEthernet1/0/1
MAC Address:

0007.5032.6941

IP Address:

192.168.10.12

User-Name: 00-07-50-32-69-41 Status: Authz Success Domain:

VOICE

```
Security Policy: Should Secure
Security Status: Unsecure
Oper host mode: multi-auth
Oper control dir: both
Authorized By: Authentication Server
Vlan Policy:
```

### 100

#### ACS ACL:

xACSACLx-IP-PERMIT\_ALL\_TRAFFIC-51134bb2

```
Session timeout: N/A
Idle timeout: N/A
Common Session ID: COA80001000001012B680D23
Acct Session ID: 0x000017B
Handle: 0x99000102
```

Runnable methods list:

```
Method State
dot1x Failed over
```

### mab

Authc Success

Interface: GigabitEthernet1/0/1 MAC Address:

0050.5699.4ea1

IP Address:

192.168.2.200

User-Name:

cisco

Status: Authz Success Domain:

#### DATA

| Security Policy:  | Should Secure         |
|-------------------|-----------------------|
| Security Status:  | Unsecure              |
| Open hest mode:   | multi_auth            |
| Open nost mode.   | hath                  |
| oper control ulr: |                       |
| Authorized By:    | Authentication Server |
| Vlan Policy:      |                       |

Session timeout: N/A Idle timeout: N/A Common Session ID: COA80001000001BD336EC4D6 Acct Session ID: 0x000002F9 Handle: 0xF80001BE

Runnable methods list: Method State

dot1x Authc Success

mab Not run

電話機は MAC 認証バイパス(MAB)によって認証されますが、PC は dot1x を使用します。電 話機と PC の両方が同じ ACL を使用します。

### <#root>

bsns-3750-5#

show ip access-lists xACSACLx-IP-PERMIT\_ALL\_TRAFFIC-51134bb2

Extended IP access list xACSACLx-IP-PERMIT\_ALL\_TRAFFIC-51134bb2 (

#### per-user

10

)

permit ip any any

ただし、インターフェイスレベルで確認すると、送信元はデバイスの IP アドレスによって置き換 えられています。

IP デバイストラッキングがこの変更をトリガーし、これはいつでも(認証セッションと ACL の ダウンロードからかなりの時間が経過した後でも)発生する可能性があります。

#### <#root>

bsns-3750-5#

show ip access-lists interface g1/0/1

permit ip

host 192.168.2.200

any (5 matches)

permit ip

host 192.168.10.12

any

両方のMACアドレスがスタティックとしてマークされます。

<#root>

bsns-3750-5#

sh mac address-table interface g1/0/1

Mac Address Table

-----

STATIC

Gi1/0/1 100 0007.5032.6941

STATIC

Gi1/0/1

特定の ACL エントリ

DACL の送信元「any」は、どのような場合にホスト IP アドレスによって置き換えられるのでしょうか。同じポートに少なくとも 2 つのセッション(2 つのサプリカント)が存在する場合だけです。

セッションが1つしかない場合は、送信元「any」を置き換える必要がありません。

この問題は、複数のセッションが存在する場合に発生します。すべてのセッションについて、 IPデバイストラッキングがホストのIPアドレスを認識しているわけではありません。このシナリ オでは、一部のエントリに対してはまだ「any」です。

この動作は、一部のプラットフォームでは異なります。たとえば、バージョン15.0(2)EXの 2960Xでは、ポートごとに認証セッションが1つだけの場合でも、ACLは常に特定です。

ただし、バージョン 15.0(2)SE を搭載する 3560X および 3750X では、その ACL を特定するため に少なくとも 2 つのセッションが必要です。

### 制御方向

デフォルトでは、制御方向は両方向タイプです。

### <#root>

bsns-3750-5(config)#
int g1/0/1
bsns-3750-5(config-if)#
authentication control-direction ?
 both Control traffic in BOTH directions
 in Control inbound traffic only
bsns-3750-5(config-if)#
authentication control-direction both

つまり、サプリカントが認証されるまで、ポートとの間でトラフィックを送受信できません。「 入力」モードであれば、ポートからサプリカントにトラフィックを送信できますが、サプリカン トからポートへは送信できません(Wake on LAN 機能には役立つ可能性があります)。

それでも、スイッチは ACL を「入力」方向にのみ適用します。使用されるモードは関係ありません。

<#root>

bsns-3750-5#

sh ip access-lists interface g1/0/1 out

bsns-3750-5#

sh ip access-lists interface g1/0/1 in

permit ip host 192.168.2.200 any permit ip host 192.168.10.12 any

つまり、基本的には、認証後に、ポートへのトラフィック(入力方向)に ACL が適用され、ポートからのトラフィック(出力方向)はすべて許可されます。

バージョン 15.x の 802.1x とユーザー単位 ACL による IP デバイストラッキング

cisco-av-pair の「ip:inacl」と「ip:outacl」で渡されるユーザー単位 ACL を使用することもできます。

この設定例は前の設定に似ていますが、今回は、電話機が DACL を使用し、PC はユーザー単位

ACL を使用します。PC の ISE プロファイルは、次のとおりです。

# Attributes Details

```
Access Type = ACCESS_ACCEPT
Tunnel-Private-Group-ID = 1:20
Tunnel-Type=1:13
Tunnel-Medium-Type=1:6
cisco-av-pair = ip:inacl#1=permit icmp any any log
cisco-av-pair = ip:outacl#1=permit icmp any any
```

# 電話機には引き続き DACL が適用されています。

### <#root>

```
bsns-3750-5#
```

```
show authentication sessions interface g1/0/1
```

| Interface:   | GigabitEthernet1/0/1 |
|--------------|----------------------|
| MAC Address: | 0007.5032.6941       |
| IP Address:  |                      |

192.168.10.12

User-Name: 00-07-50-32-69-41 Status: Authz Success Domain:

#### VOICE

| Security Policy:  | Should Secure         |
|-------------------|-----------------------|
| Security Status:  | Unsecure              |
| Oper host mode:   | multi-auth            |
| Oper control dir: | both                  |
| Authorized By:    | Authentication Server |
| Vlan Policy:      | 100                   |
| ACS ACL:          |                       |
|                   |                       |

xACSACLx-IP-PERMIT\_ALL\_TRAFFIC-51134bb2

Session timeout: N/A Idle timeout: N/A Common Session ID: COA8000100000568431143D8 Acct Session ID: 0x00006D2 Handle: 0x84000569

Runnable methods list: Method State dot1x Failed over mab Authc Success

bsns-3750-5#

sh ip access-lists xACSACLx-IP-PERMIT\_ALL\_TRAFFIC-51134bb2

Extended IP access list xACSACLx-IP-PERMIT\_ALL\_TRAFFIC-51134bb2 (per-user)
10

permit ip any any

ただし、同じポートの PC はユーザー単位 ACL を使用します。

# <#root>

```
Interface: GigabitEthernet1/0/1
MAC Address: 0050.5699.4ea1
IP Address:
```

192.168.2.200

```
User-Name: cisco
Status: Authz Success
Domain:
```

#### DATA

| Security Policy:  | Should Secure         |
|-------------------|-----------------------|
| Security Status:  | Unsecure              |
| Oper host mode:   | multi-auth            |
| Oper control dir: | both                  |
| Authorized By:    | Authentication Server |
| Vlan Policy:      | 20                    |
|                   |                       |

Per-User ACL: permit icmp any log

Session timeout: N/A Idle timeout: N/A Common Session ID: COA80001000005674311400B Acct Session ID: 0x00006D1 Handle: 0x9D000568

これが gig1/0/1 ポートでどのようにマージされるのかを確認するには、次のようにします。

# <#root>

bsns-3750-5#

show ip access-lists interface g1/0/1

permit icmp host 192.168.2.200 any log

最初のエントリはユーザー単位 ACL から取得されており(log キーワードに注意)、2 番目のエ ントリは DACL から取得されます。

どちらも、特定 IP アドレスの IP デバイストラッキングによって書き換えられます。

ユーザー単位 ACL は、debug epm all コマンドで確認できます。

<#root>

Apr 12 02:30:13.489: EPM\_SESS\_EVENT: IP Per-User ACE: permit icmp any any log received Apr 12 02:30:13.489: EPM\_SESS\_EVENT:Recieved string GigabitEthernet1/0/1#IP#7844C6C

Apr 12 02:30:13.489: EPM\_SESS\_EVENT:Add ACE [permit icmp any log] to ACL [GigabitEthernet1/0/1#IP#7844C6C] Apr 12 02:30:13.497: EPM\_SESS\_EVENT:Executed [ip access-list extended GigabitEthernet1/0/1#IP#7844C6C] command through parse\_cmd. Result= 0 Apr 12 02:30:13.497: EPM\_SESS\_EVENT:Executed [permit icmp any log] command through parse\_cmd. Result= 0 Apr 12 02:30:13.497: EPM\_SESS\_EVENT:Executed [end] command through parse\_cmd. Result= 0 Apr 12 02:30:13.497: EPM\_SESS\_EVENT:

Notifying PD regarding Policy (NAMED ACL) application on the interface GigabitEthernet1/0/1

また、show ip access-lists コマンドでも確認できます。

<#root>

bsns-3750-5#

show ip access-lists

Extended IP access list GigabitEthernet1/0/1#IP#7844C6C (per-user)
 10 permit icmp any log

ip:outacl 属性については、どうでしょうか。バージョン 15.x では完全に省略されています。属性 は受信されていますが、スイッチはその属性を適用/処理しません。

DACL と比較した場合の違い

Cisco Bug ID <u>CSCut25702</u> に記載されているように、ユーザー単位 ACL の動作は DACL とは異なります。

ただ1つのエントリ(「 permit ip any any 」)と1つのサプリカントがポートに接続されている DACL は、IP デバイストラッキングを有効にしなくても正しく動作します。

「any」引数は置き換えられず、すべてのトラフィックが許可されます。しかし、ユーザー単位 ACL の場合は、IP デバイストラッキングを有効にする必要があります。

これが無効で、「permit ip any any」エントリと1つのサプリカントだけがある場合、すべてのト ラフィックがブロックされます。

バージョン 15.x の 802.1x とフィルタ ID ACL による IP デバイストラッキング

また、IETF 属性 filter-id [11] を使用できます。AAAサーバは、スイッチ上でローカルに定義され たACL名を返します。 ISEプロファイルは次のようになります。

| <ul> <li>Common Tasks</li> </ul> |            |                     |
|----------------------------------|------------|---------------------|
| DACL Name                        |            |                     |
| 🗹 VLAN                           | Tag ID 1   | Edit Tag ID/Name 20 |
| Voice Domain Permission          |            |                     |
| Web Authentication               |            |                     |
| Auto Smart Port                  |            |                     |
| Filter-ID                        | Filter-ACL | .in                 |

方向(入力または出力)を指定する必要があることに注意してください。そのためには、属性を 手動で追加する必要があります。

| <ul> <li>Advanced Attributes Settings</li> </ul> |                    |   |
|--------------------------------------------------|--------------------|---|
| Radius:Filter-ID                                 | 📀 = Filter-ACL.out | 0 |
|                                                  |                    |   |

その後、デバッグでは、次のように表示されます。

<#root>

debug epm all

Apr 12 23:41:05.170: EPM\_SESS\_EVENT:Filter-Id :

Apr 12 23:41:05.170: EPM\_SESS\_EVENT:Notifying PD regarding Policy (NAMED ACL) application on the interface GigabitEthernet1/0/1

# このACLは、認証されたセッションに対しても表示されます。

### <#root>

bsns-3750-5#

show authentication sessions interface g1/0/1

| GigabitEthernet1/0/1  |
|-----------------------|
| 0050.5699.4ea1        |
| 192.168.2.200         |
| cisco                 |
| Authz Success         |
| DATA                  |
| Should Secure         |
| Unsecure              |
| multi-auth            |
| both                  |
| Authentication Server |
| 20                    |
|                       |

Filter-Id: Filter-ACL

```
Session timeout: N/A
Idle timeout: N/A
Common Session ID: COA800010000059E47B77481
Acct Session ID: 0x0000733
Handle: 0x5E00059F
```

Runnable methods list: Method State dot1x

Authc Success

mab Not run

また、ACL がインターフェイスにバインドされているため、次のようになります。

### <#root>

bsns-3750-5#

```
show ip access-lists interface g1/0/1
```

permit icmp host 192.168.2.200 any log permit tcp host 192.168.2.200 any log

この ACL は同じインターフェイス上の他のタイプの ACL とマージできることに注意してください。たとえば、同じスイッチポートに、ISEからDACLを取得する別のサプリカント「permit ip any any」を設定すると、次のように表示されます。

<#root>

bsns-3750-5#

show ip access-lists interface g1/0/1

permit icmp host 192.168.2.200 any log permit tcp host 192.168.2.200 any log permit ip host 192.168.10.12 any

IP デバイストラッキングによって、各送信元(サプリカント)の送信元 IP が書き換えられるこ とに注意してください。

「出力」フィルタリストについては、どうでしょうか。ここでも(ユーザごとのACLとして)、 スイッチはこのACLを使用しません。

IP デバイストラッキング:デフォルトとベストプラクティス

15.2(1)E より前のリリースの場合、いずれかの機能で IPDT を使用するには、まず、次の CLI コ マンドを使用してグローバルに有効にする必要があります。

<#root>

(config)#

ip device tracking

リリース 15.2(1)E 以降では、ip device tracking コマンドは不要になりました。IPDT は、IPDT に 依存する機能によって有効にされた場合にのみ有効になります。

IPDT を有効にする機能がない場合、IPDT は無効になります。「no ip device tracking」コマンド の効果はありません。特定の機能には、IPDT を有効または無効にする制御があります。

IPDT を有効にする場合は、「重複 IP アドレス」の問題に注意する必要があります。詳細については、『<u>Troubleshoot "Duplicate IP Address 0.0.0.0" Error Messages</u>』を参照してください。

トランクポートでは IPDT を無効にすることをお勧めします。

### <#root>

(config-if)#

no ip device tracking

後の Cisco IOS では、これは別のコマンドです。

### <#root>

(config-if)#

ip device tracking maximum 0

「重複 IP アドレス」の問題を回避するために、アクセスポートで IPDT を有効にし、ARP プロ ーブを遅延させることをお勧めします。

<#root>

(config-if)#

ip device tracking probe delay 10

# バージョン 15.x のインターフェイス ACL の書き換え

インターフェイス ACL の場合は、認証前に動作します。

<#root>

interface GigabitEthernet1/0/2
description windows7
switchport mode access

ip access-group test1 in

authentication order mab dot1x authentication port-control auto mab dot1x pae authenticator end

bsns-3750-5#

show ip access-lists test1

Extended IP access list test1 10 permit tcp any any log-input ただし、認証に成功すると、AAA サーバーから返された ACL(DACL、ip:inacl、filterid のいずれ でもかまいません)によって書き換えられます(上書きされます)。

このACL(test1)はトラフィックをブロックできますが(通常はオープンモードで許可されます )、認証後は問題になりません。

AAA サーバーから ACL が返されない場合でも、インターフェイス ACL は書き換えられ、フルア クセスが提供されます。

TCAM(Ternary Content Addressable Memory)は、ACL が引き続きインターフェイスレベルで バインドされていることを示すため、これは少し誤解を招く可能性があります。

3750X 上のバージョン 15.2.2 からの例を、次に示します。

<#root>

bsns-3750-6#

show platform acl portlabels interface g1/0/2

Port based ACL: (asic 1)

Input Label: 5 Op Select Index: 255
Interface(s): Gi1/0/2
Access Group:

test1

, 4 VMRs Ip Portal: 0 VMRs IP Source Guard: 0 VMRs LPIP: 0 VMRs AUTH: 0 VMRs C3PLACL: 0 VMRs MAC Access Group: (none), 0 VMRs

この情報は、セッションレベルではなく、インターフェイスレベルでのみ有効です。いくつかの 追加情報(複合 ACL を提供)を、次から推測できます。

<#root>

bsns-3750-6#

show ip access-lists interface g1/0/2

permit ip host 192.168.1.203 any

Extended IP access list

test1

10 permit icmp host x.x.x.x host n.n.n.n

最初のエントリは「permit ip any any」として作成され、認証に成功すると DACL が返されます (また、「any」はデバイス トラッキング テーブルのエントリによって置き換えられます)。

2 番目のエントリは、インターフェイス ACL の結果であり、すべての新しい認証に適用されます (許可前)。

残念ながら、(これもプラットフォームに依存しますが)両方の ACL が連結されます。これは、 3750X 上のバージョン 15.2.2 で発生します。

つまり、許可されたセッションでは、両方が適用されます。1 つ目は DACL、2 つ目はインター フェイス ACL です。

そのため、明示的な「deny ip any any」を追加しても、DACLはインターフェイスACLを考慮し ません。

通常、DACL には明示的な拒否がなく、その後にインターフェイス ACL が適用されます。

3750Xのバージョン15.0.2の動作は同じですが、sh ip access-list interfaceコマンドでインターフ ェイスACLが表示されなくなりました(ただし、DACLに明示的なdenyが存在しない限り、イン ターフェイスACLと連結されたままです)。

# 802.1x に使用されるデフォルト ACL

デフォルト ACL には次の 2 つのタイプがあります。

- auth-default-ACL-OPEN:オープンモードに使用
- auth-default-ACL:クローズドアクセスに使用

ポートが無許可ステートの場合、auth-default-ACLとauth-default-ACL-OPENの両方が使用されま す。 デフォルトでは、クローズドアクセスが使用されます。

つまり、認証前は、auth-default-ACL で許可されたトラフィックを除くすべてのトラフィックが ドロップされます。

このようにして、許可が成功する前に DHCP トラフィックが許可されます。

IP アドレスが割り当てられ、ダウンロードされた DACL を正しく適用できます。

この ACL は自動的に作成され、設定内にはありません。

### <#root>

bsns-3750-5#

sh run | i Auth-Default

bsns-3750-5#

sh ip access-lists Auth-Default-ACL

Extended IP access list

Auth-Default-ACL

10 permit udp any range bootps 65347 any range bootpc 65348 (22 matches) 20 permit udp any any range bootps 65347 (12 matches) 30 deny ip any any

これは最初の認証(認証フェーズと許可フェーズの間)のために動的に作成され、最後のセッションが削除された後に削除されます。

auth-default-ACL は DHCP トラフィックのみを許可します。認証が成功し、新しいDACLがダウ ンロードされると、そのセッションに適用されます。

モードがopen auth-default-ACL-OPENに変更されると、これが表示されて使用され、Auth-Default-ACLとまったく同じように動作します。

#### <#root>

bsns-3750-5(config)#int g1/0/2
bsns-3750-5(config-if)#authentication open

bsns-3750-5#

show ip access-lists

Extended IP access list

Auth-Default-ACL-OPEN

10 permit ip any any

両方のACLはカスタマイズできますが、設定には表示されません。

<#root>

bsns-3750-5(config)#

ip access-list extended Auth-Default-ACL

bsns-3750-5(config-ext-nacl)#permit udp any any

bsns-3750-5#

Extended IP access list Auth-Default-ACL 10 permit udp any range bootps 65347 any range bootpc 65348 (22 matches) 20 permit udp any any range bootps 65347 (16 matches) 30 deny ip any any 40 permit udp any any bsns-3750-5#

sh run | i Auth-Def

bsns-3750-5#

# open モード

前のセクションでは、ACL の動作について説明しました(これには、オープンモードの場合にデ フォルトで使用されるものが含まれます)。オープンモードの動作は、次のとおりです。

- セッションが未許可状態の場合、すべてのトラフィックを許可します(デフォルトの authdefault-ACL-OPEN に従う)。
- セッションは、認証/許可時(暗号化アプライアンスモデル E(PXE)ブートシナリオに適しています)またはそのプロセスが失敗した後(「低影響モード」と呼ばれるシナリオに適しています)に未許可状態になります。
- 複数のプラットフォームの場合にセッションが許可状態に移行すると、ACL が連結されて、最初の DACL が使用され、その後にインターフェイス ACL が使用されます。
- マルチ認証またはマルチドメインの場合、異なる状態で同時に複数のセッションが存在する 可能性があります(その場合、セッションごとに異なるACLタイプが適用されます)。

# インターフェイス ACL が必須の場合

複数の 6500/4500 プラットフォームの場合、インターフェイス ACL は、DACL を正しく適用す るために必須です。

次に、4500 sup2 12.2.53SG6、インターフェイス ACL なしの例を示します。

<#root>

brisk#

show run int g2/3

```
interface GigabitEthernet2/3
switchport mode access
switchport voice vlan 10
authentication host-mode multi-auth
authentication open
authentication order mab dot1x
```

ホストが認証されると、DACL がダウンロードされます。これは適用されず、認可は失敗します 。

<#root>

\*Apr 25 04:38:05.239: RADIUS: Received from id 1645/19 10.48.66.74:1645,

Access-Accept,

len 209 \*Apr 25 04:38:05.239: RADIUS: authenticator 35 8E 59 E4 D5 CF 8F 9A -EE 1C FC 5A 9F 67 99 B2 \*Apr 25 04:38:05.239: RADIUS: User-Name [1] 41

#ACSACL#-IP-PERMIT\_ALL\_TRAFFIC-51ef7db1

..

\*Apr 25 04:38:05.239: RADIUS: State [24] 40 \*Apr 25 04:38:05.239: RADIUS: 52 65 61 75 74 68 53 65 73 73 69 6F 6E 3A 30 61 [ReauthSession:0a] \*Apr 25 04:38:05.239: RADIUS: 33 30 34 32 34 61 30 30 30 45 46 35 30 46 35 33 [30424a000EF50F53] \*Apr 25 04:38:05.239: RADIUS: 35 41 36 36 39 33 [ 5A6693] \*Apr 25 04:38:05.239: RADIUS: Class [25] 54 \*Apr 25 04:38:05.239: RADIUS: 43 41 43 53 3A 30 61 33 30 34 32 34 61 30 30 30 [CACS:0a30424a000] 45 46 35 30 46 35 33 35 41 36 36 39 33 3A 69 73 \*Apr 25 04:38:05.239: RADIUS: [EF50F535A6693:is] \*Apr 25 04:38:05.239: RADIUS: 65 32 2F 31 38 30 32 36 39 35 33 38 2F 31 32 38 [e2/180269538/128] 36 35 35 33 \*Apr 25 04:38:05.239: RADIUS: F 65531 \*Apr 25 04:38:05.239: RADIUS: Message-Authenticato[80] 18 \*Apr 25 04:38:05.239: RADIUS: AF 47 E2 20 65 2F 59 39 72 9A 61 5C C5 8B ED F5 [ G e/Y9ra\] \*Apr 25 04:38:05.239: RADIUS: Vendor, Cisco [26] 36 \*Apr 25 04:38:05.239: RADIUS: Cisco AVpair [1] 30

ip:inacl#1=permit ip any any

"

\*Apr 25 04:38:05.239: RADIUS(00000000): Received from id 1645/19 \*Apr 25 04:38:05.247:

EPM\_SESS\_ERR:Failed to apply ACL to interface

\*Apr 25 04:38:05.247: EPM\_API:In function epm\_send\_message\_to\_client
\*Apr 25 04:38:05.247: EPM\_SESS\_EVENT:Sending response message to process
AUTH POLICY Framework
\*Apr 25 04:38:05.247: EPM\_SESS\_EVENT:Returning feature config
\*Apr 25 04:38:05.247: EPM\_API:In function epm\_acl\_feature\_free
\*Apr 25 04:38:05.247: EPM\_API:In function epm\_policy\_aaa\_response
\*Apr 25 04:38:05.247: EPM\_FSM\_EVENT:Event epm\_ip\_wait\_event state changed from

policy-apply to ip-wait
\*Apr 25 04:38:05.247: EPM\_API:In function epm\_session\_action\_ip\_wait
\*Apr 25 04:38:05.247: EPM\_API:In function epm\_send\_ipwait\_message\_to\_client
\*Apr 25 04:38:05.247: EPM\_SESS\_ERR:NULL feature list for client ctx 1B2694B0
for type DOT1X
\*Apr 25 04:38:05.247:

%AUTHMGR-5-FAIL: Authorization failed for client (0007.5032.6941) on Interface Gi2/3 AuditSessionID 0A30434500000060012C050

brisk#

show authentication sessions

InterfaceMAC AddressMethodDomainStatusSession IDGi2/30007.5032.6941mabVOICE

Authz Failed

0A304345000000060012C050

インターフェイス ACLが追加されると、次のようになります。

#### <#root>

brisk#

```
show ip access-lists all
```

Extended IP access list all 10 permit ip any any (63 matches)

brisk#sh run int g2/3

!

interface GigabitEthernet2/3
switchport mode access
switchport voice vlan 10

ip access-group all in

authentication host-mode multi-auth authentication open authentication order mab dot1x authentication priority dot1x mab authentication port-control auto mab

認証と認可が成功し、DACLが正しく適用されます。

brisk#

show authentication sessions

InterfaceMAC AddressMethodDomainStatusSession IDGi2/30007.5032.6941mabVOICE

Authz Success

0A3043450000008001A2CE4

この動作は「authentication open」に依存しません。DACL を受け入れるには、オープン/クローズモードの両方でインターフェイス ACL が必要です。

# 4500/6500 の DACL

4500/6500 では、DACL が acl\_snoop DACL によって適用されます。次に、4500 sup2 12.2.53SG6(電話 + PC)の例を示します。音声(10)VLAN とデータ(100)VLAN には個別の ACL があります。

<#root>

brisk#

show ip access-lists

Extended IP access list

acl\_snoop\_Gi2/3\_10

10 permit ip host

192.168.2.200

any 20 deny ip any any Extended IP access list

acl\_snoop\_Gi2/3\_100

10 permit ip host

192.168.10.12

any

20 deny ip any any

IPDT に正しいエントリがあるため、ACL は特定されます。

<#root>

brisk#

show ip device tracking all

IP Device Tracking = Enabled IP Device Tracking Probe Count = 3 IP Device Tracking Probe Interval = 30 IP Device Tracking Probe Delay Interval = 0 IP Address MAC Address Vlan Interface STATE

IP Address MAC Address Vlan Interface STATE

192.168.10.12

0007.5032.6941

### 100

GigabitEthernet2/3 ACTIVE

192.168.2.200

000c.29d7.0617

# 10

GigabitEthernet2/3 ACTIVE

認証されたセッションがアドレスを確認します。

### <#root>

brisk#

```
show authentication sessions int g2/3
```

| Interface:   | GigabitEthernet2/3 |
|--------------|--------------------|
| MAC Address: | 000c.29d7.0617     |
| IP Address:  |                    |

192.168.2.200

| User-Name:         | 00-0C-29-D7-06-17        |
|--------------------|--------------------------|
| Status:            | Authz Success            |
| Domain:            | VOICE                    |
| Oper host mode:    | multi-auth               |
| Oper control dir:  | both                     |
| Authorized By:     | Authentication Server    |
| Vlan Policy:       | N/A                      |
| Session timeout:   | N/A                      |
| Idle timeout:      | N/A                      |
| Common Session ID: | 0A3043450000003003258E0C |
| Acct Session ID:   | 0x00000034               |
| Handle:            | 0x54000030               |
|                    |                          |

| Runnable methods | s list:       |
|------------------|---------------|
| Method           | State         |
| mab              | Authc Success |
| dot1x            | Not run       |

Interface: GigabitEthernet2/3 MAC Address: 0007.5032.6941 IP Address:

#### 192.168.10.12

| User-Name:         | 00-07-50-32-69-41        |
|--------------------|--------------------------|
| Status:            | Authz Success            |
| Domain:            | DATA                     |
| Oper host mode:    | multi-auth               |
| Oper control dir:  | both                     |
| Authorized By:     | Authentication Server    |
| Vlan Policy:       | N/A                      |
| Session timeout:   | N/A                      |
| Idle timeout:      | N/A                      |
| Common Session ID: | 0A3043450000002E031D1DB8 |
| Acct Session ID:   | 0x0000032                |
| Handle:            | 0x4A00002E               |
|                    |                          |
|                    |                          |

Runnable methods list: Method State mab Authc Success dot1x Not run

この段階では、PC と電話機の両方が ICMP エコーに応答しますが、インターフェイス ACL は次のみを提示します。

# <#root>

brisk#show ip access-lists interface g2/3 permit ip host

192.168.10.12

any

これは、なぜですか。これは、DACL が電話機(192.168.10.12)についてのみプッシュされてい るためです。PC については、オープンモードのインターフェイス ACL が使用されます。

<#root>

interface GigabitEthernet2/3
ip access-group all in
authentication open

brisk#

show ip access-lists all

Extended IP access list all 10 permit ip any any (73 matches) 要約すると、acl\_snoopはPCと電話の両方に対して作成されますが、DACLは電話に対してのみ返 されます。このため、その ACL はインターフェイスにバインドされていると見なされます。

# 802.1x の MAC アドレスステータス

802.1x 認証が開始されても、MAC アドレスは引き続き動的として認識されますが、そのパケットに対するアクションはドロップです。

# <#root> bsns-3750-5# show authentication sessions Interface MAC Address Method Domain Status Session ID Gi1/0/1 0007.5032.6941 dot1x UNKNOWN Running C0A8000100000596479F4DCE bsns-3750-5# show mac address-table interface g1/0/1 Mac Address Table \_\_\_\_\_ Mac Address Vlan Туре Ports \_\_\_\_ \_\_\_\_\_ \_\_\_\_\_ \_\_\_\_ 100

0007.5032.6941 DYNAMIC Drop

Total Mac Addresses for this criterion: 1

# 認証に成功すると、MAC アドレスは静的になり、ポート番号が提供されます。

# <#root>

bsns-3750-5#

show authentication sessions

0007.5032.6941

mab VOICE

Authz Success

C0A800010000596479F4DCE

bsns-3750-5#

show mac address-table interface g1/0/1

Mac Address Table

-----

これは、両方のドメイン(音声/データ)のすべての mab/dot1x セッションに当てはまります。

# トラブルシュート

ご使用のソフトウェアバージョンおよびプラットフォーム用の 802.1x コンフィギュレーション ガイドを必ずお読みください。

TAC ケースをオープンする場合は、次のコマンドの出力を提供してください。

- · show tech
- show authentication session interface <xx> detail
- show mac address-table interface<xx>

また、SPAN ポートパケットキャプチャと次のデバッグを収集することもお勧めします。

- · debug radius verbose
- debug epm all
- debug authentication all
- debug dot1x all
- debug authentication feature <yy> all
- debug aaa authentication
- debug aaa authorization

# 関連情報

- <u>"802.1X Authentication Services Configuration Guide, Cisco IOS XE Release 3SE (Catalyst 3850 Switches)</u>
- <u>Catalyst 3750-X and Catalyst 3560-X Switch Software Configuration Guide, Cisco IOS</u>

Release 15.2(1)E

- <u>Catalyst 3750-X and 3560-X Software Configuration Guide, Release 15.0(1)SE</u>
- Catalyst 3560 Software Configuration Guide, Release 12.2(52)SE\_
- ・ <u>テクニカル サポートとドキュメント Cisco Systems</u>

翻訳について

シスコは世界中のユーザにそれぞれの言語でサポート コンテンツを提供するために、機械と人に よる翻訳を組み合わせて、本ドキュメントを翻訳しています。ただし、最高度の機械翻訳であっ ても、専門家による翻訳のような正確性は確保されません。シスコは、これら翻訳の正確性につ いて法的責任を負いません。原典である英語版(リンクからアクセス可能)もあわせて参照する ことを推奨します。